For Parents/Guardians: How to Sign Campers up for activities Crowders Camps

This guide only applies to those who have already registered in this system prior to selecting activities. If this is your first time accessing this system to sign up, then please follow the instructions for how to sign a waiver. Activities Sign Ups will be in the registration process.

For those that have already registered and looking to select activities:

Visit crowderscamps.com/register/

Select your appropriate camp that you are attending

**Crowders Ridge** 

Group Leaders

First, let's fill out some information so you and your group have the most stress-free experience possible!

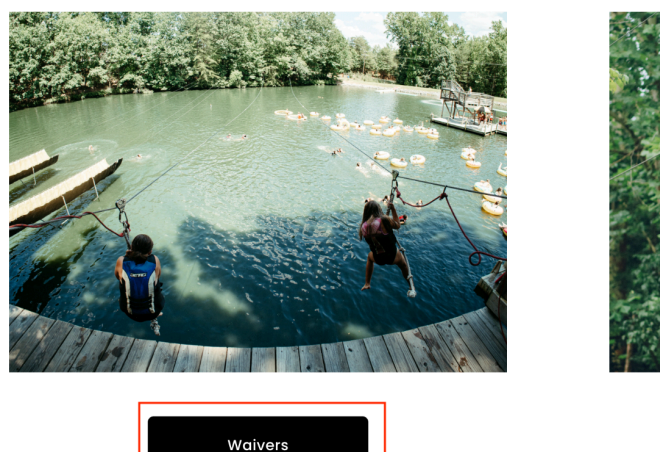

**Crowders Springs** 

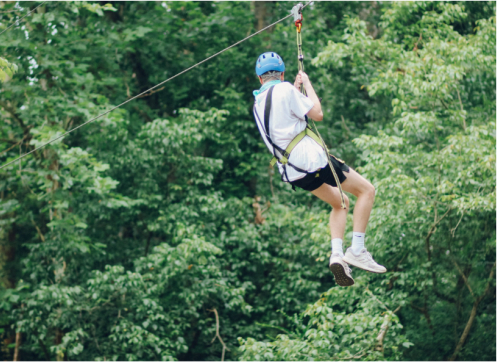

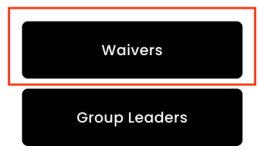

Log in using the same username and password that was set up the first time this platform was used.

| Username: |         | Reload App   | eate a new account. An account will enable you to   |
|-----------|---------|--------------|-----------------------------------------------------|
|           |         | >            | Return to view or edit forms                        |
| Password: |         | >            | Return to fill out additional forms                 |
|           |         | ( <b>(</b> ) | Continue a partially completed form or registration |
|           |         | >            | Return to register online for camp again next yea   |
|           | C LOGIN |              | Create New Account                                  |

Find your camper's name. The green "R" indicates they are fully registered. Select "Update Info" for this camper.

Camper Name

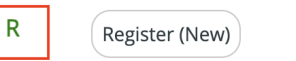

Update Info

Select "Optional Items" in the item grid.

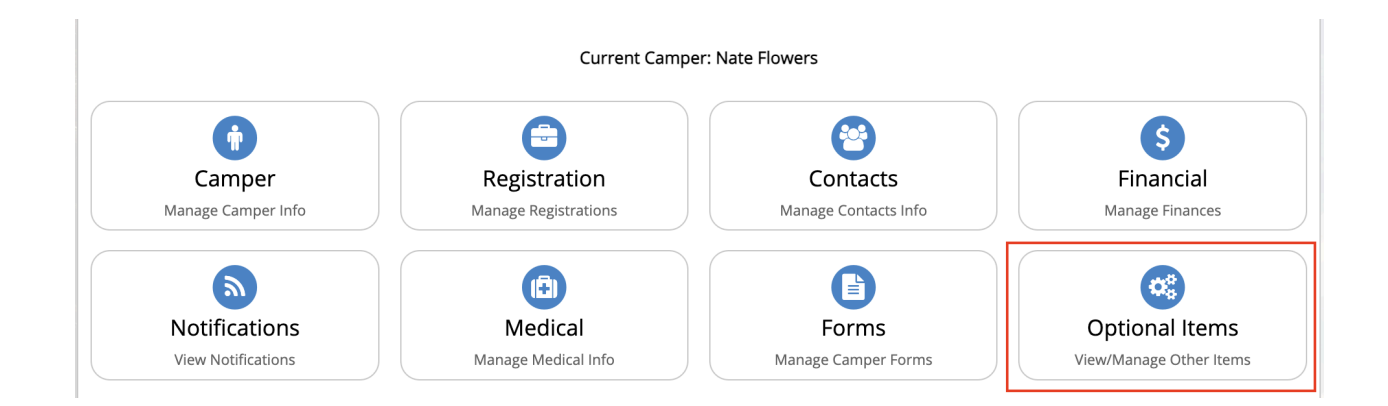

Select "Manage Activity Selections"

| Optional items                                                                                   |                            |
|--------------------------------------------------------------------------------------------------|----------------------------|
| Dptional Processes                                                                               |                            |
| Jse [Manage Activity Selections], if you need to select and add activity for your registrations. | Manage Activity Selections |

Rank activities according to the camper's priority (1 means they really want to do it, 4 means not really interested, etc)

Press save when finished.

| 🗱 Optional Items                                                                                                    |                                                                                                    |                                                |
|----------------------------------------------------------------------------------------------------|----------------------------------------------------------------------------------------------------|------------------------------------------------|
| Cancel                                                                                                    |                                                                                                    | Save                                           |
| Please provide Activity info                                                                                                    | rmation below.                                                                                                    |                                                |
| Use this screen to manage all y<br>activities. If any of the activities<br>if an activity has a pre-requisite                                                                         | our activity options for each of the session selected. Use the [Activities] button to pi<br>selected has pre-requisites, those will be presented for confirmation, upon selectio<br>requirement, a Pre-Req button will be available to preview or make changes. | ick from available<br>on of the activity. Also |
| <ul> <li>x indicates the activity has not</li> <li>s indicates the activity has been</li> <li>A indicates the activity has been</li> <li>w indicates the activity has been</li> </ul> | been selected.<br>૧ selected.<br>૧ allotted and confirmed.<br>n waitlisted and not confirmed.                                                                                                    |                                                |
| Cancel                                                                                                    |                                                                                                    | Save                                           |
|                                                                                                    | Activities will be                                                                                                    |                                                |
|                                                                                                    | shown here                                                                                                    |                                                |
|                                                                                                    |                                                                                                    |                                                |
|                                                                                                    |                                                                                                    |                                                |
|                                                                                                    |                                                                                                    |                                                |

Once you press "Save" this process is complete for this camper. This process must be completed for each camper. To select a new camper in the same household, select "Back" and then "Home" to select a different camper.